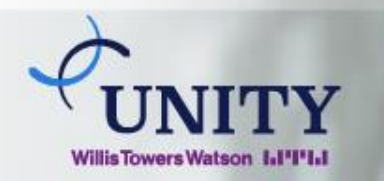

# Instructivo de pagos por Banca en línea Banco Nacional

## \*Se debe subscribir el pago del servicio si es por primera vez:

- Paso 1: Ir a la opción de Pagos.
- Paso 2: Afiliar pagos.
- Paso 3: Dar clic en agregar.

|                           | CONAL <sup>en</sup> Línea<br>NAMA Preguntas Frecuentes                             |
|---------------------------|------------------------------------------------------------------------------------|
| Cuentas                   | Beneficiarios                                                                      |
| Transferencias            | Denenciarios                                                                       |
| Pagos                     | <ul> <li>Estos son los beneficiarios a los que puede programar un pago.</li> </ul> |
| Afiliar pagos             | Π Nombre Dirección                                                                 |
| Efectuar pagos            | No hay registros que mostrar.                                                      |
| Histórico de pagos        |                                                                                    |
| Afiliar servicios básicos | Agregar                                                                            |
| Pago servicios básicos    |                                                                                    |
| Pago tarjeta de crédito   |                                                                                    |
| Pago de impuestos         |                                                                                    |
| Pago de préstamos         |                                                                                    |
| Pagos múltiples           |                                                                                    |
| Pagos universidades       |                                                                                    |
| Otros servicios           |                                                                                    |
| Recarga                   |                                                                                    |

Paso 4: En el recuadro de tipo debe seleccionar Aseguradora.

|                                                   | CONAL <sup>en</sup> Línea                | Preguntas Frecue                                                                 |
|---------------------------------------------------|------------------------------------------|----------------------------------------------------------------------------------|
| Cuentas<br>Transferencias                         | Beneficiarios                            |                                                                                  |
| Pagos<br>Afiliar pagos                            | *Tipo                                    | ASEGURADORA                                                                      |
| Efectuar pagos                                    | *Nombre<br>Nombre del beneficiario       | Seleccionar tipo de beneficiario<br>AUTORIDAD DEL CANAL DE PANAMA<br>ASEGURADORA |
| Historico de pagos<br>Afiliar servicios básicos   | Los pagos programados sólo se realizarán | BILLETERA BNP<br>CLUBES                                                          |
| Pago servicios básicos<br>Pago tarieta de crédito | *Campo(s) obligatorio(s)                 | COLEGIO<br>COMERCIO                                                              |
| Pago de impuestos<br>Rago de préstamos            | Aceptar                                  | IMPUESTO<br>MOVILES                                                              |
| Pagos múltiples                                   |                                          | MUNICIPIOS<br>SERVICIOS                                                          |
| Pagos universidades<br>Otros servicios            |                                          | TRANSPORTE<br>UNIVERSIDADES                                                      |
| Recarga                                           |                                          |                                                                                  |

Paso 5: Seleccionar en Nombre Pago de Unity Ducruet.

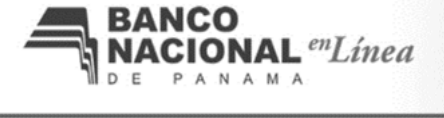

#### Preguntas Frecuente

| Transferencias                                                                                 |     |
|------------------------------------------------------------------------------------------------|-----|
|                                                                                                |     |
| Afiliar pagos "Nombre Seleccionar beneficiario                                                 | ~   |
| Efectuar pagos Nombre del beneficiario Seleccionar beneficiario                                |     |
| Histórico de pagos<br>Los pagos programados sólo se realizarán (MAPFRE                         |     |
| Afiliar servicios básicos PAGO BANESCO SEGUROS                                                 |     |
| Pago servicios básicos Campo(s) obligatorio(s) PAGO BANECSO SINIESTRO<br>PAGO DE UNITY DUCRUET | con |
| Pago tarjeta de credito GRUPO FRASA C.M.S.A.                                                   |     |
| Pago de Inipuestos ACEPTAR ASEGURADORA DEL ISTMO, S.A. (ADISA)                                 |     |
| Pago múltiples SEGURO FEDPA SA                                                                 |     |

## Instructivo de pagos por Banca en línea BANCO NACIONAL DE PANAMÁ

**Paso 6:** Al escoger Pago de Unity Ducruet se despliegan los siguientes campos: Número de póliza y nombre del beneficiario.

(Todos estos pasos se deben realizar sólo la primera vez)

Paso 7: Completar los espacios solicitador y aceptar.

|                                                     | CO<br>ONAL <sup>en</sup> Línea             |                                   |
|-----------------------------------------------------|--------------------------------------------|-----------------------------------|
| DE P                                                | A N A M A                                  | Preguntas Frecuer                 |
| Cuentas                                             | Beneficiarios                              |                                   |
| Transferencias                                      | Benendanos                                 |                                   |
| Pagos                                               |                                            |                                   |
| Afiliar pagos                                       | *Nombre                                    |                                   |
| Efectuar pagos                                      | *Numero de Poliza                          |                                   |
| Histórico de pagos                                  | Nombre del beneficiario                    |                                   |
| Afiliar servicios básicos<br>Pago servicios básicos | Los pagos programados sólo se realizarán a | a beneficiarios dentro de Panamá. |
| Pago tarjeta de crédito                             | *Campo(s) obligatorio(s)                   |                                   |
| Pago de impuestos                                   |                                            |                                   |
| Pago de préstamos                                   | Aceptar                                    |                                   |
| Pagos múltiples                                     |                                            |                                   |
| Pagos universidades                                 |                                            |                                   |

\*Proceso de pago a servicio subscrito

Paso 1: Ir a la opción de Pagos.

Paso 2: Seleccionar efectuar pagos.

|                                                                           | CO<br>ONAL <sup>en</sup> Línea                     | Preguntas F                                 | Frecuentes  | C    |
|---------------------------------------------------------------------------|----------------------------------------------------|---------------------------------------------|-------------|------|
| Cuentas                                                                   |                                                    |                                             | ſ           | MI   |
| Transformation                                                            | Efectuar pago                                      |                                             |             |      |
| Transferencias                                                            |                                                    |                                             |             |      |
| Pagos                                                                     | Escoja el beneficiario que desea paga              | ar de la lista proporcionada.               |             |      |
| Afiliar pagos                                                             | Beneficiario:                                      | Por favor seleccione Beneficiario           | ~           |      |
| Efectuar pagos                                                            | Cuenta de débito:                                  | Cuenta de Ahorro                            |             | ~    |
| Histórico de pagos<br>Afiliar servicios básicos<br>Pago servicios básicos | Los pagos a esta entidad se realizan<br>"Aceptar". | en línea. Por favor VERIFIQUE que los datos | que se mues | stra |
| Pago tarjeta de crédito                                                   | *Campo(s) obligatorio(s)                           |                                             |             |      |
| Pago de impuestos                                                         |                                                    |                                             |             |      |
| Pago de préstamos                                                         |                                                    | Aceptar                                     |             |      |
| Pagos múltiples                                                           |                                                    |                                             |             |      |
| Denne vekomideden                                                         |                                                    |                                             | 1           |      |

**Paso 3:** Seleccionar Beneficiario = Pago de Unity Ducruet y se desplegarán otros cuadros y el que debe completar sería el monto a pagar.

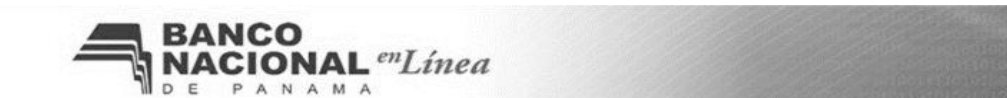

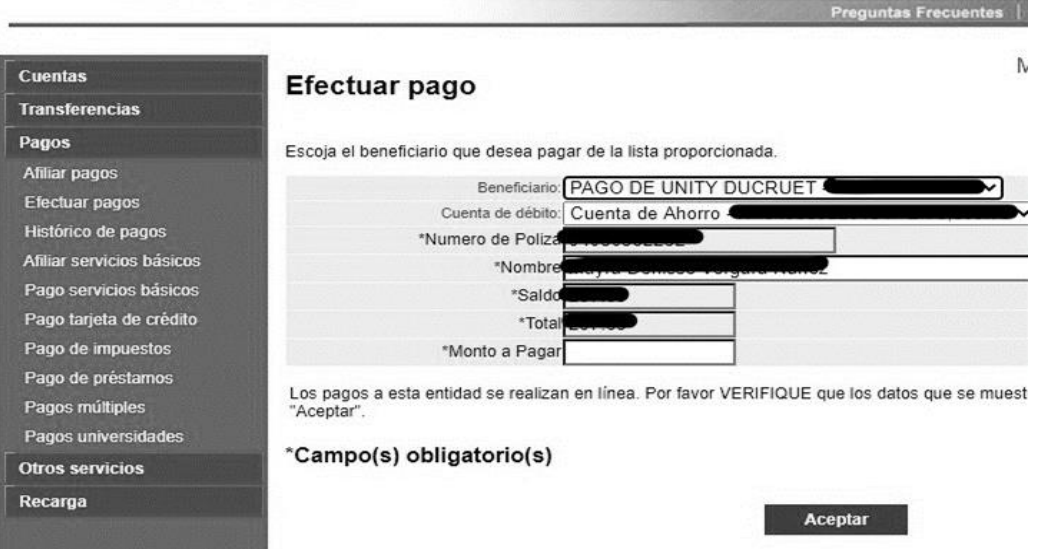

### Paso 4: Seleccionar aceptar y se procesará su pago.

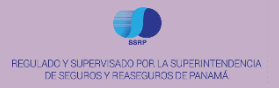

© 2020 Unity Willis Towers Watson. Información para el uso del cliente de Willis Towers Watson únicamente. No duplicar ni distribuir.